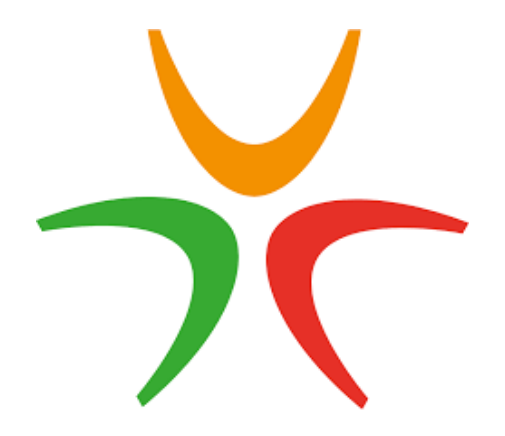

#### EN ENKEL INNFØRING I APPEN GNIST

#### S 2-6 INSTALLASJON AV APPEN S 7-17 FUNKSJONER I APPEN S 18-20 PÅMELDING KONKURRANSE MINI OG PEEWEE

FÅR DU IKKE LOGGET INN, SEND EN MAIL TIL Medlem@octgalaxy.no

MERK AT DU OGSÅ HAR TILGANG TIL SYSTEMET VIA WWW.GNIST.STYREWEB.COM

MERK AT DENNE VEILEDNINGEN ER UTARBEIDET AV OCT GALAXY, OG ER KUN Basert på egne erfaringer ved bruk. Det kan finnes funksjoner i Appen som ikke er beskrevet i denne innføringen.

# OSLO CHEER TEAM GALAXY 20 08

# LAST NED APPEN

### TRYKK LOGG INN

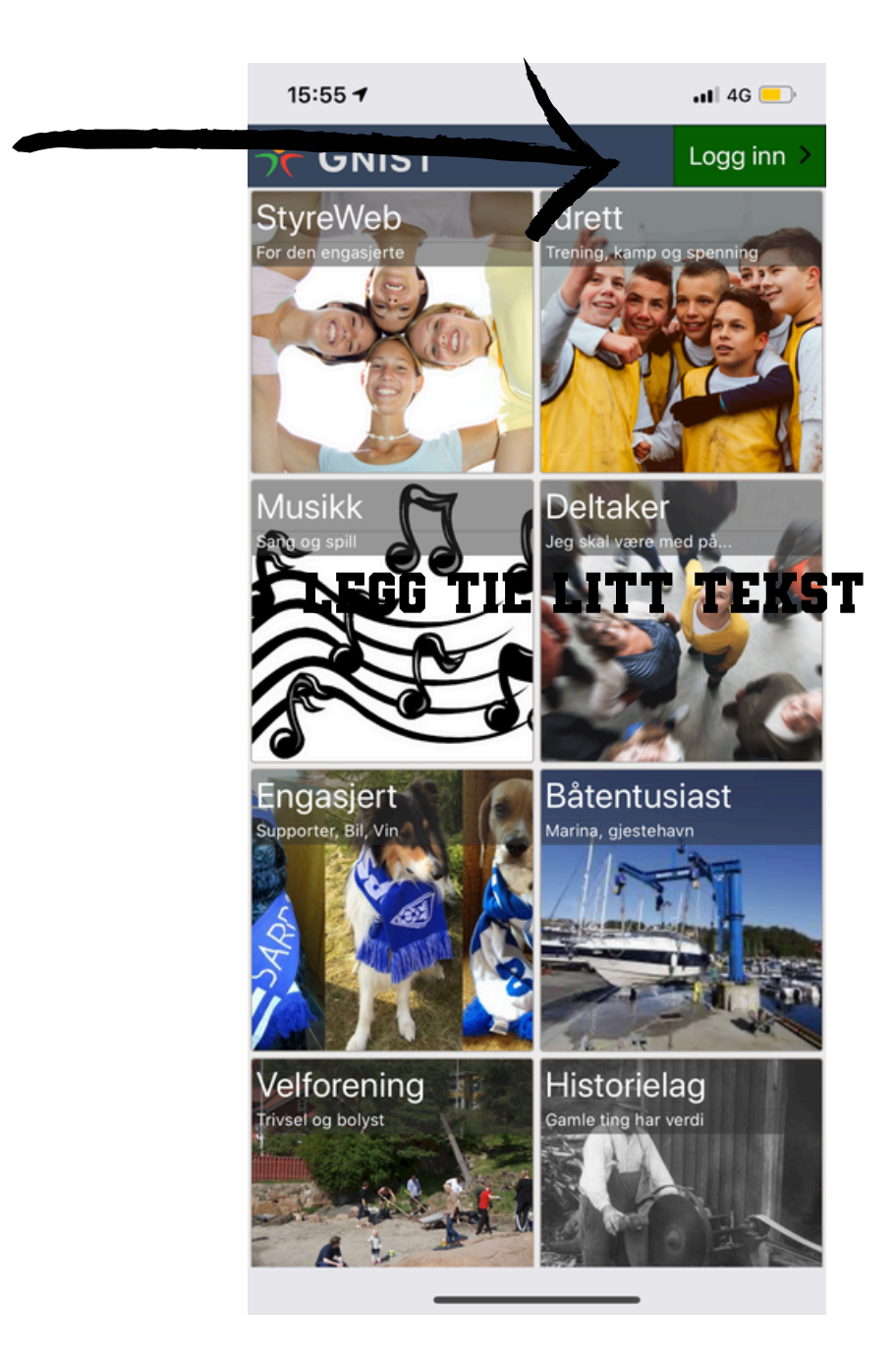

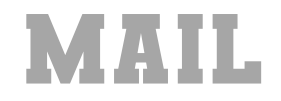

#### **LEGG INN DIN MAILADRESSE**

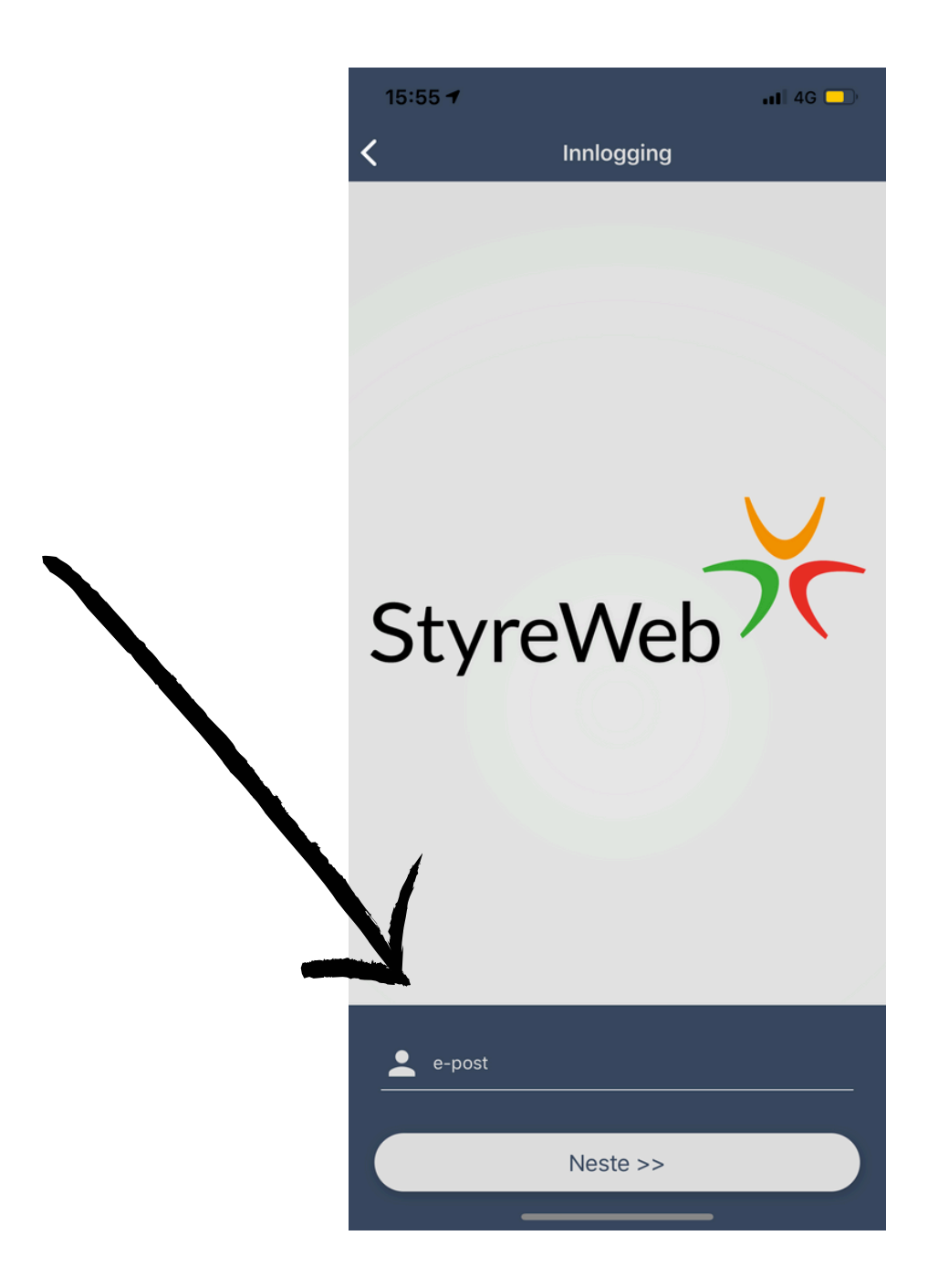

# MOTTA EPOST TRYKK FOR Å MOTTA LINK

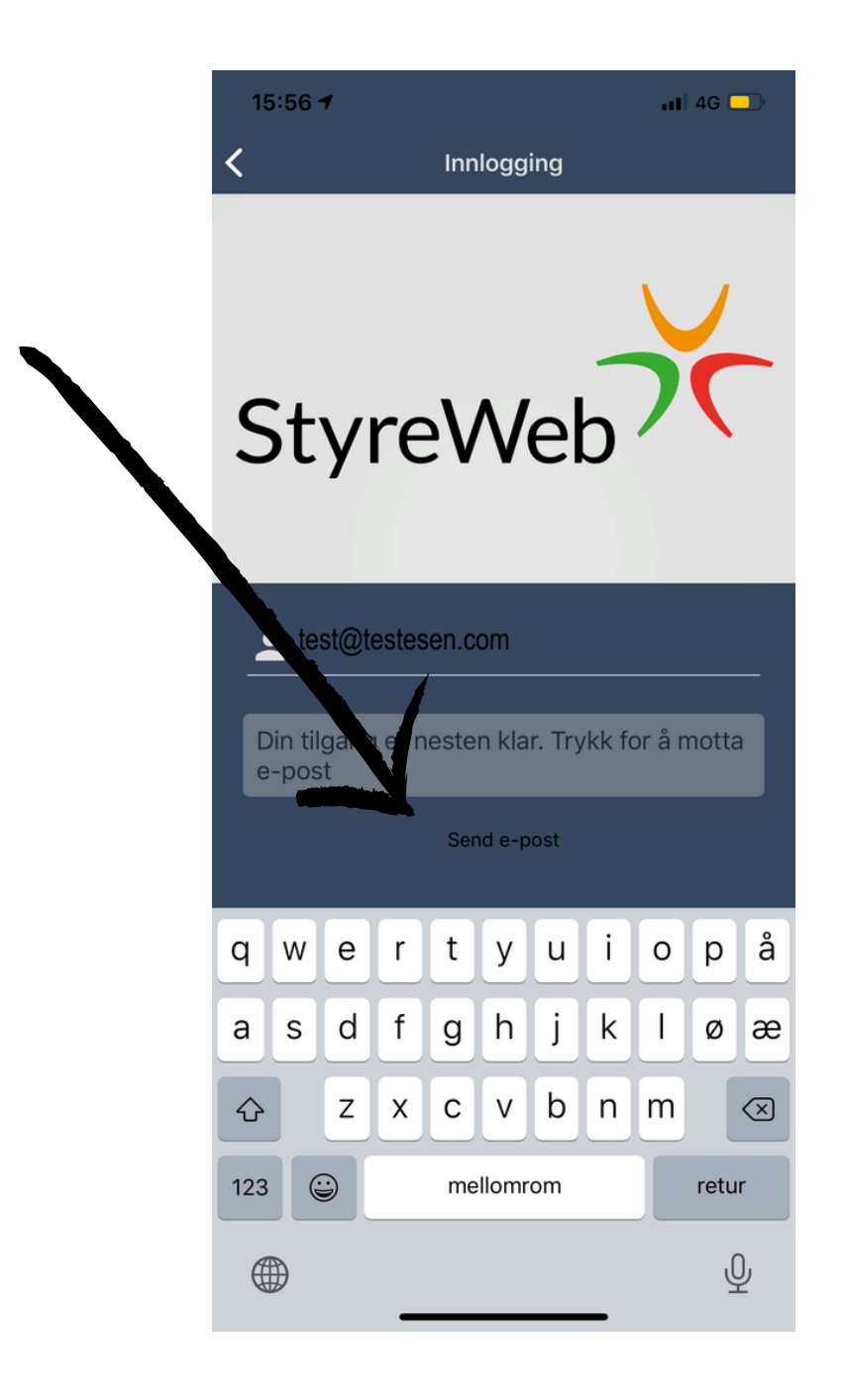

## BEKREFT EPOST TRYKK PÅ LINKEN

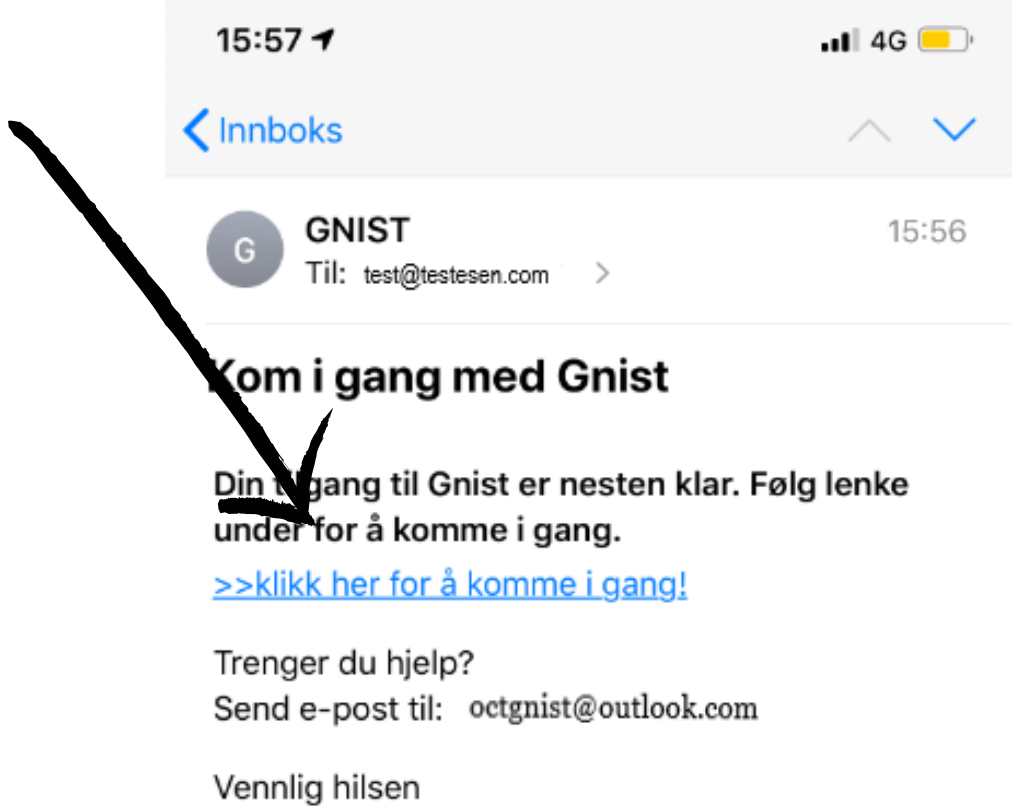

StyreWeb

# PASSORD

## OPPRETT DITT PERSONLIGE PASSORD

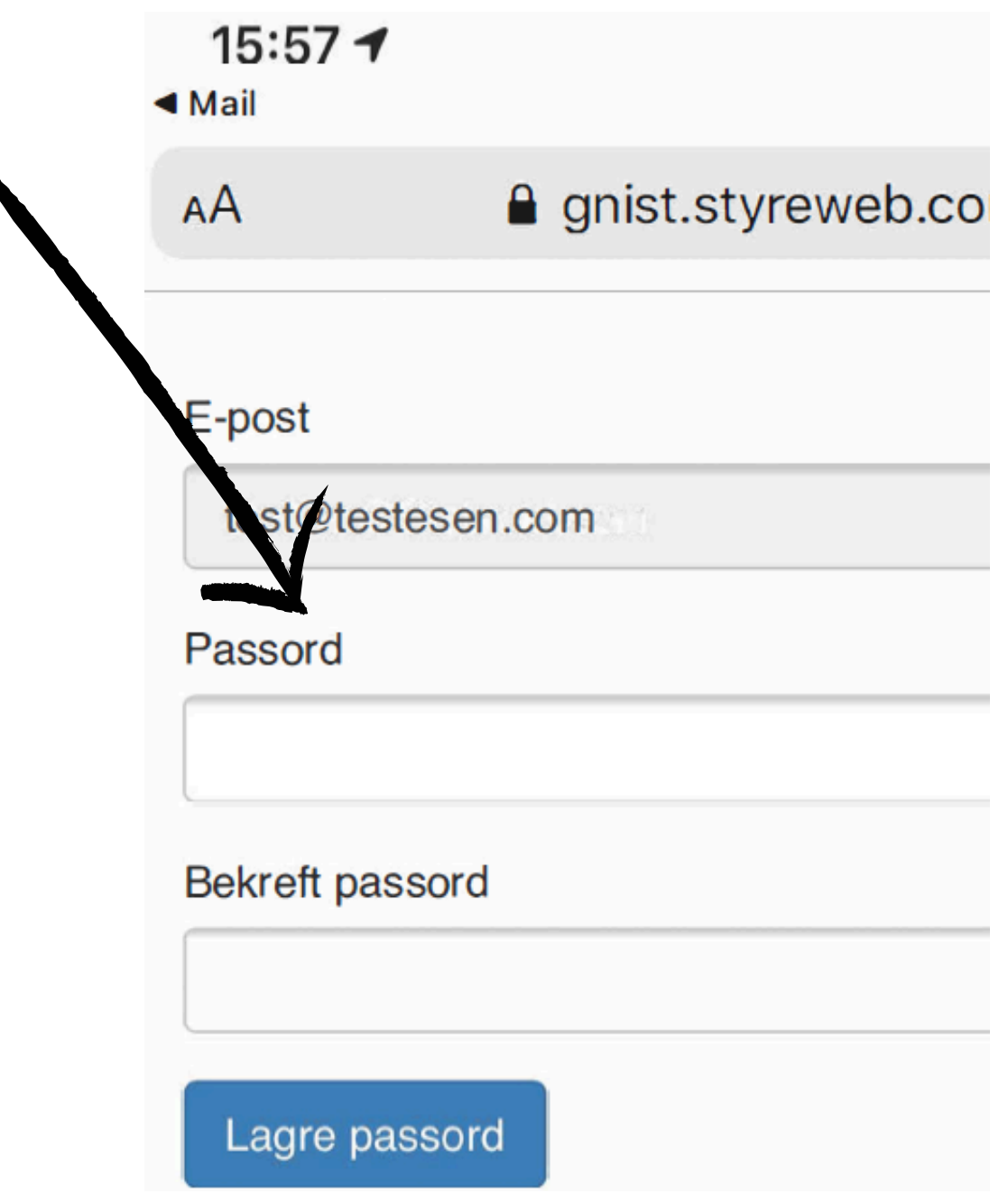

## **GNIST ER KLAR** LOGG INN MED DITT PASSORD

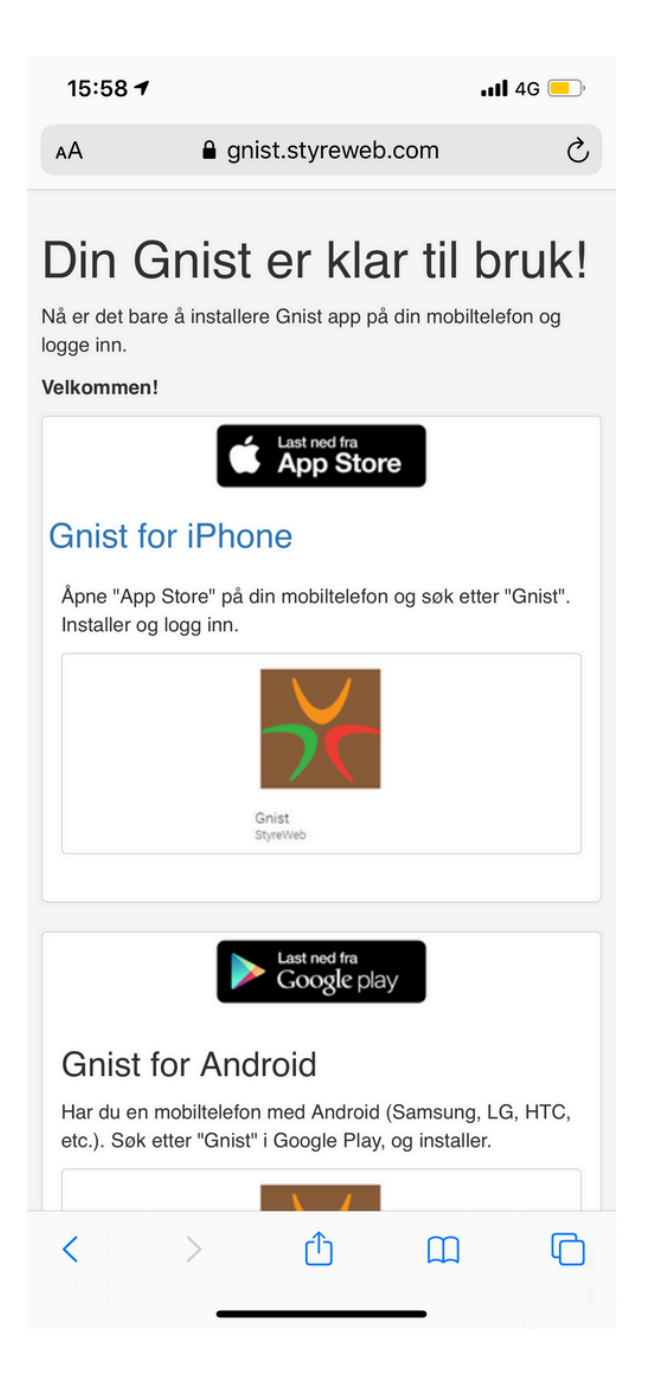

# HJEM

## ÅPNINGSBILDET I APPEN

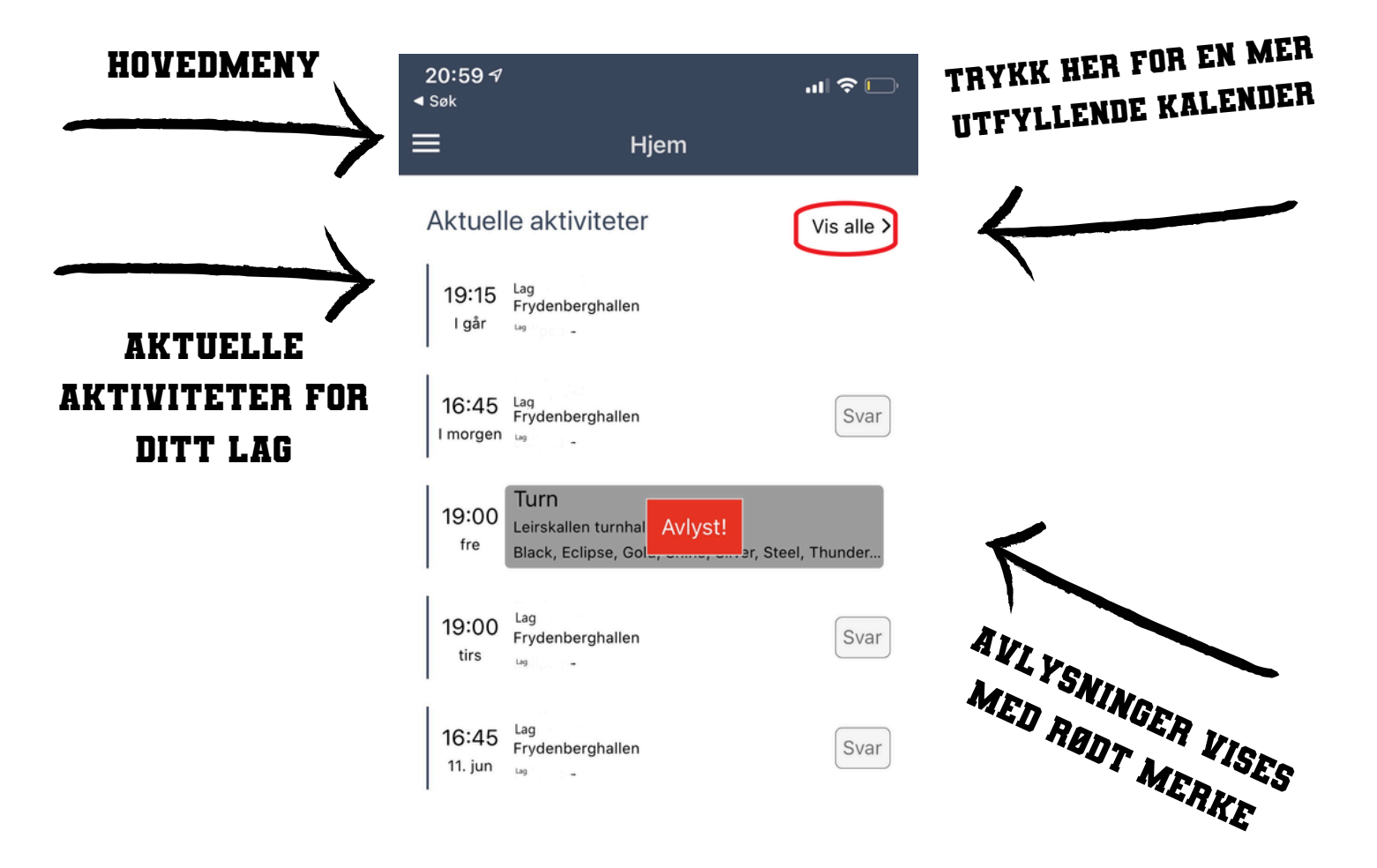

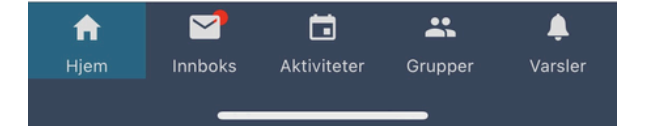

## MELDE FRAVÆR TRYKK DEG INN PÅ <u>Kommende</u> Aktivitet for kontaktinfo

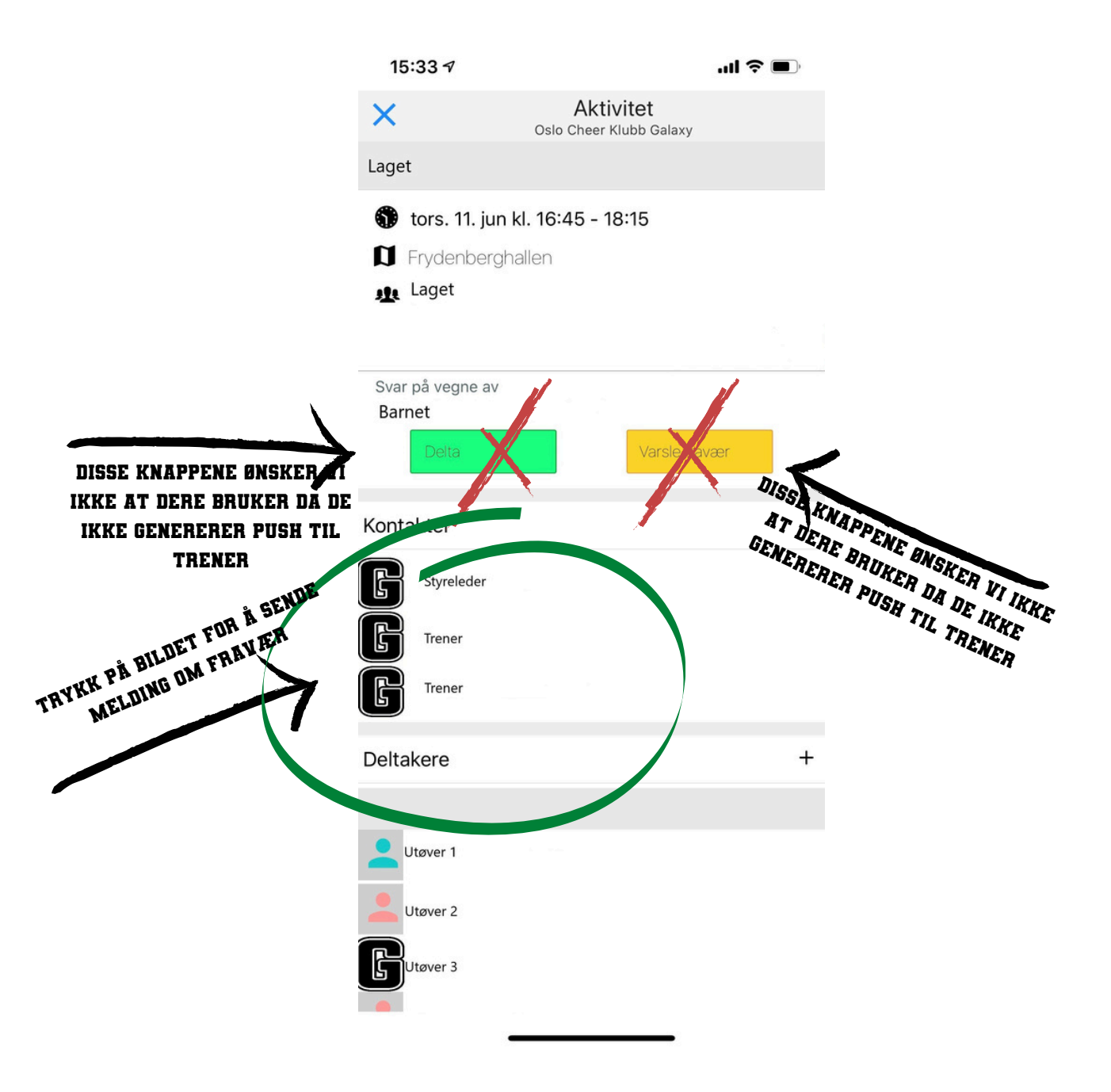

# INNBOKSEN

#### HER SER DU ALLE MOTTATTE MLD

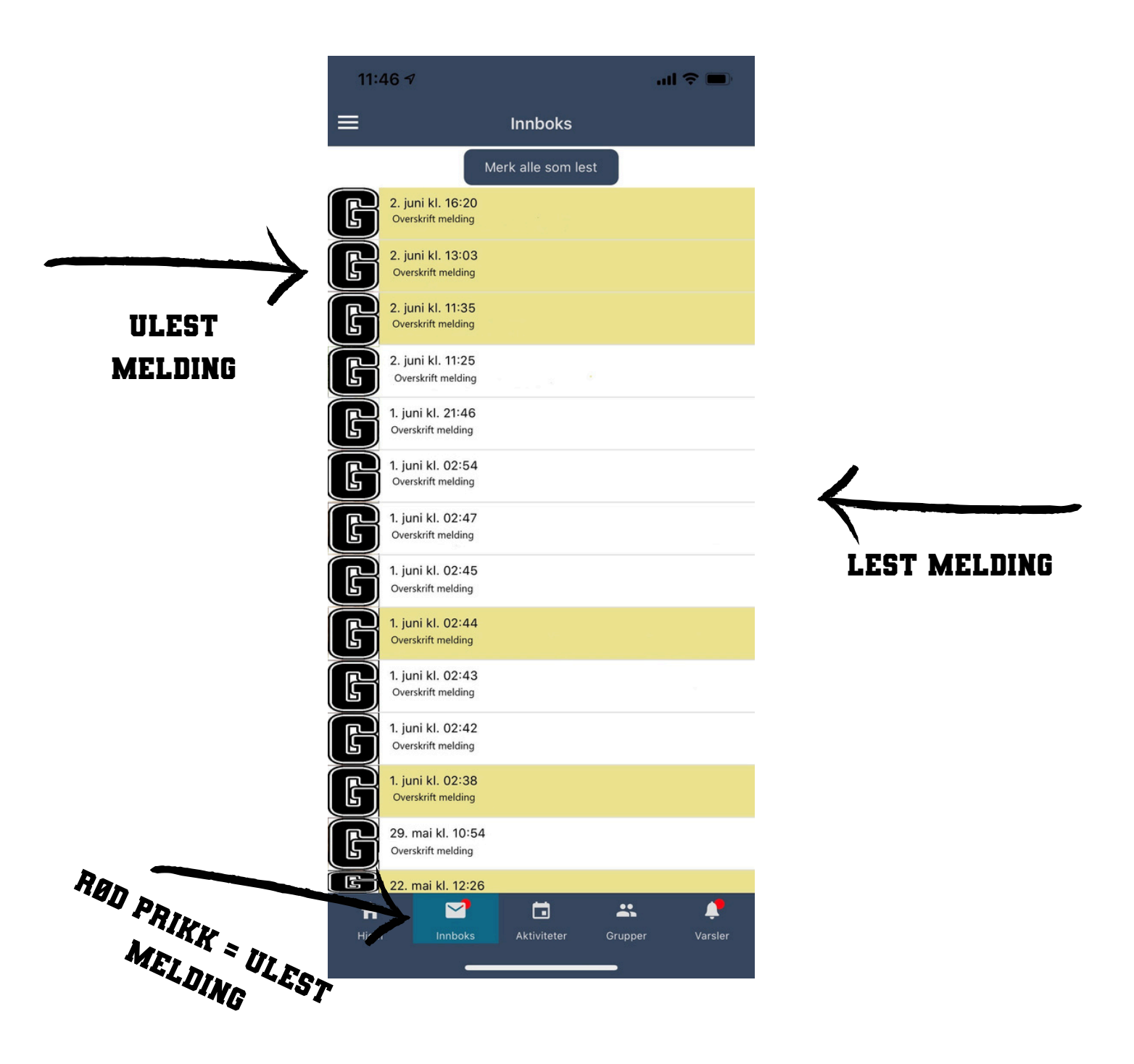

# GRUPPER

### HER HAR DU OVERSIKT OVER DINE GRUPPER

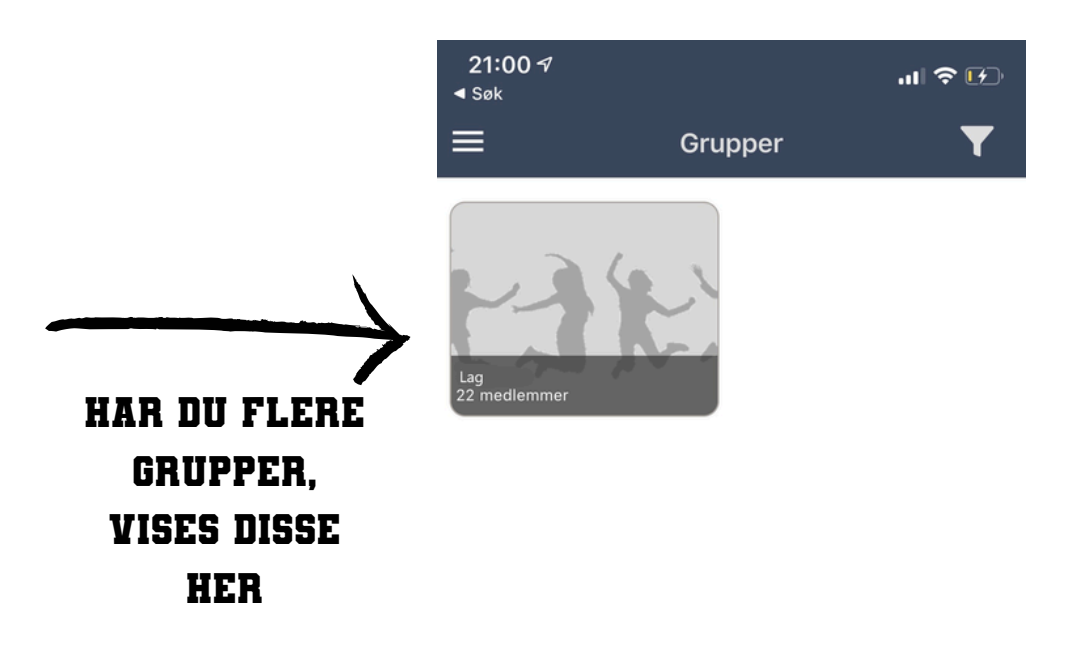

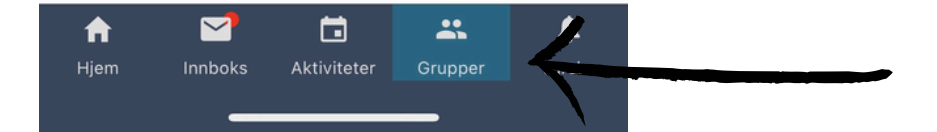

## INNHOLD GRUPPER FORSIDEN

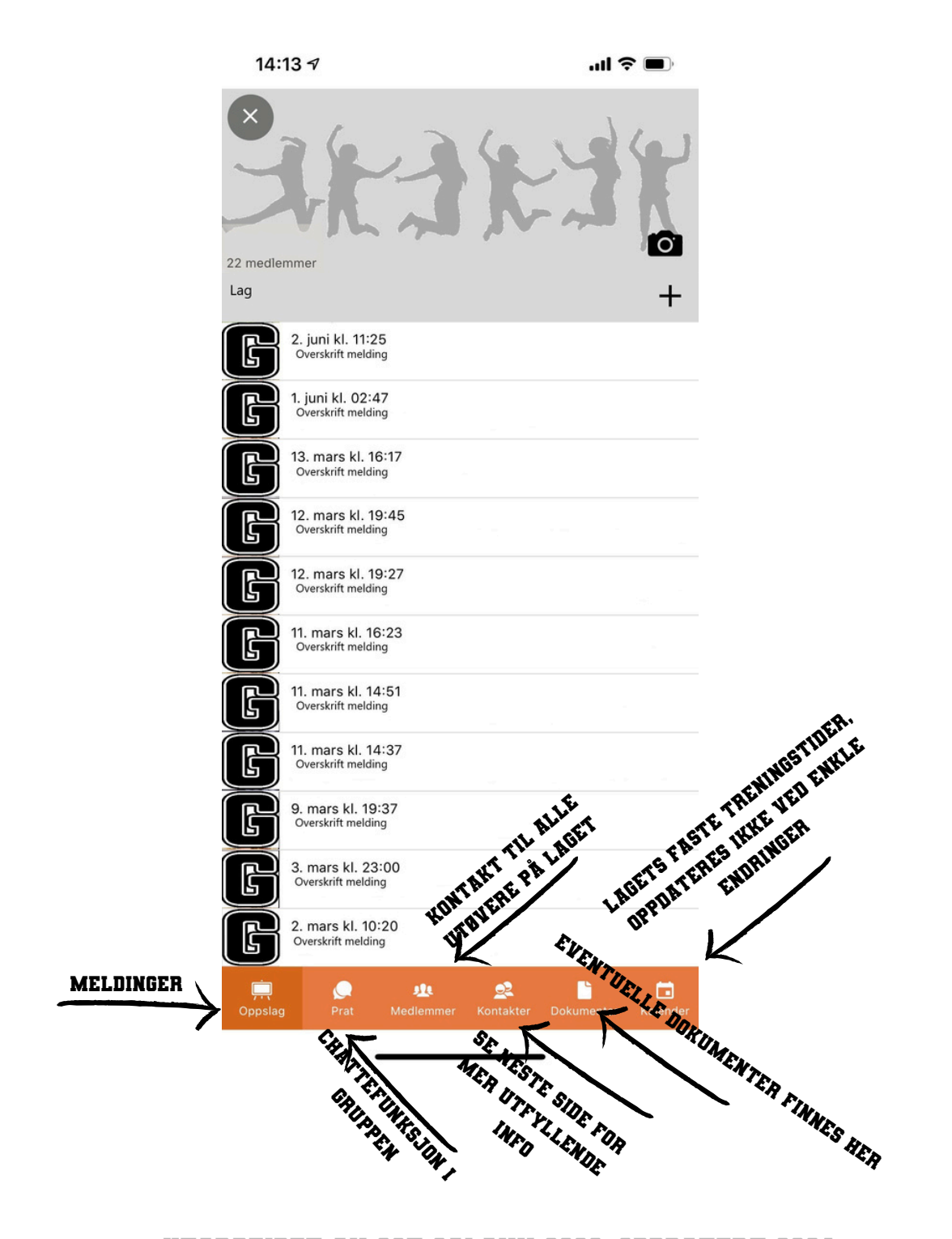

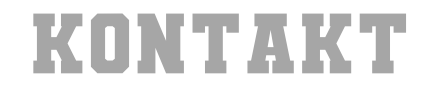

#### LAGETS KONTAKTPERSONER

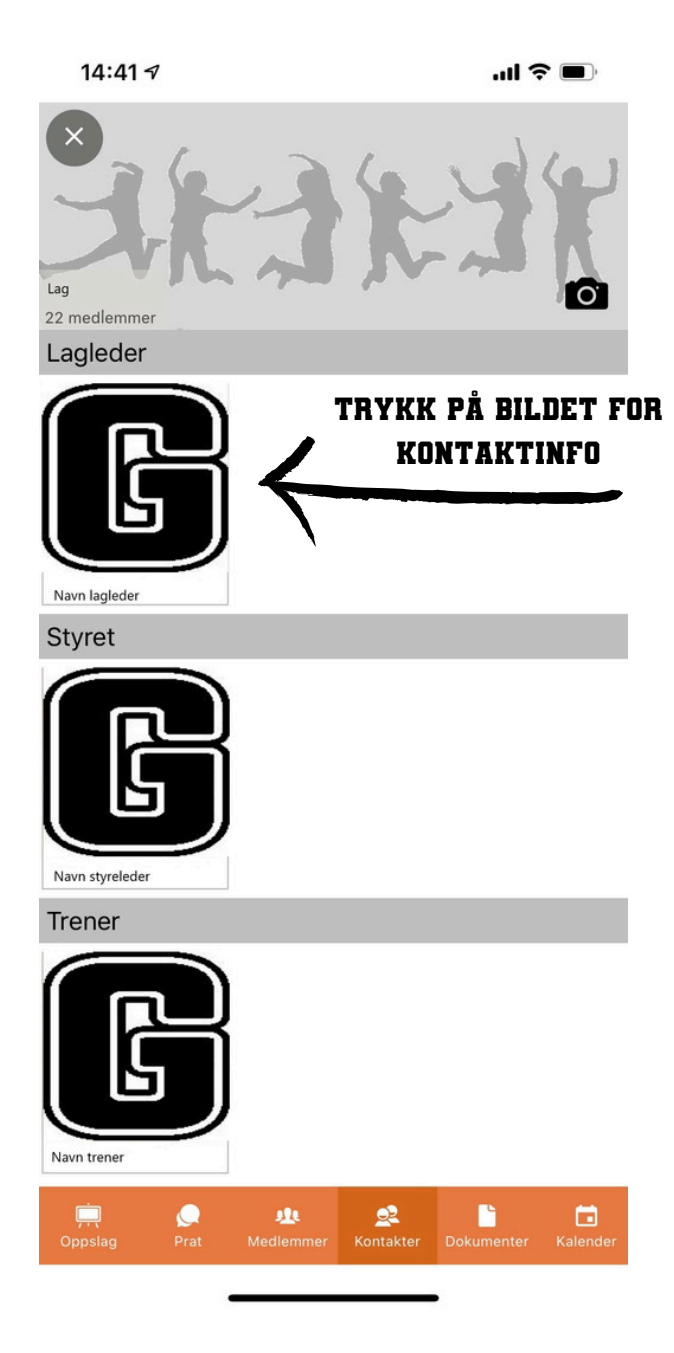

S 12

## KONTAKT

#### TILGJENGELIG KONTAKTINFO

| 15:                                                                         | :05 7                                                                             |                   | .ıl 🗢 🗩   |
|-----------------------------------------------------------------------------|-----------------------------------------------------------------------------------|-------------------|-----------|
| ×                                                                           |                                                                                   | Profil            |           |
| Oslo                                                                        | Cheer Klu                                                                         | ubb Galaxy        |           |
| Lagleder La<br>Legledervei<br>0101 Oslo<br>Født<br>Kjønn<br>Mobil<br>e-post | ngledersen<br>en 1<br>01.01.1900<br>Kvinne<br>12 34 56 78<br>lagleder@lagleder.no | VED Á T<br>IKONET | TRYKKE PÅ |
| Medler<br>Startet                                                           | nskap<br>3. mars. Støttem                                                         | edlem HIDERS      | ATISK     |
|                                                                             |                                                                                   |                   |           |

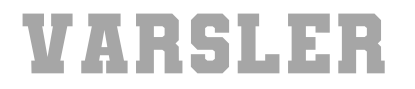

#### **OVERSIKT OVER SENDTE VARSLER**

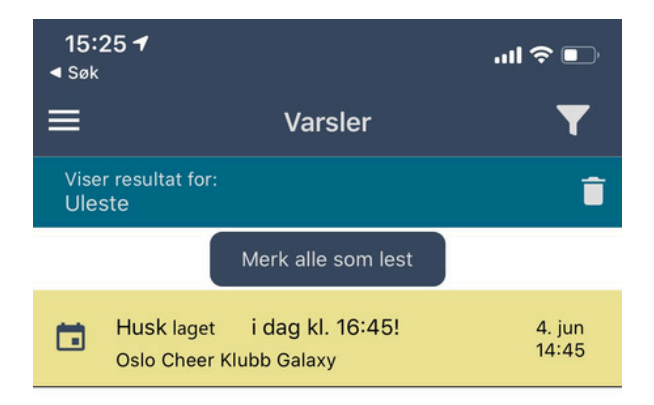

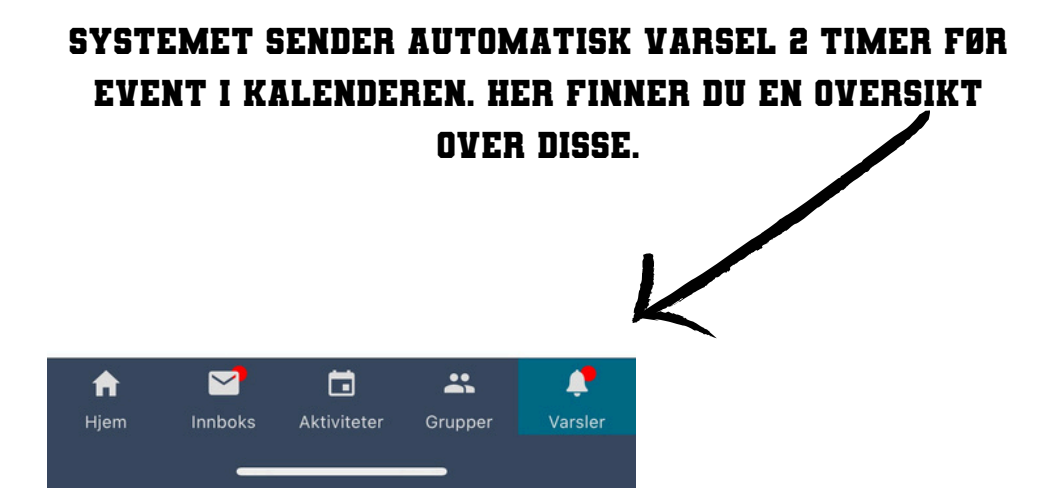

## HOVEDMENY

### OVERSIKT OVER PUNKTENE I HOVEDMENYEN

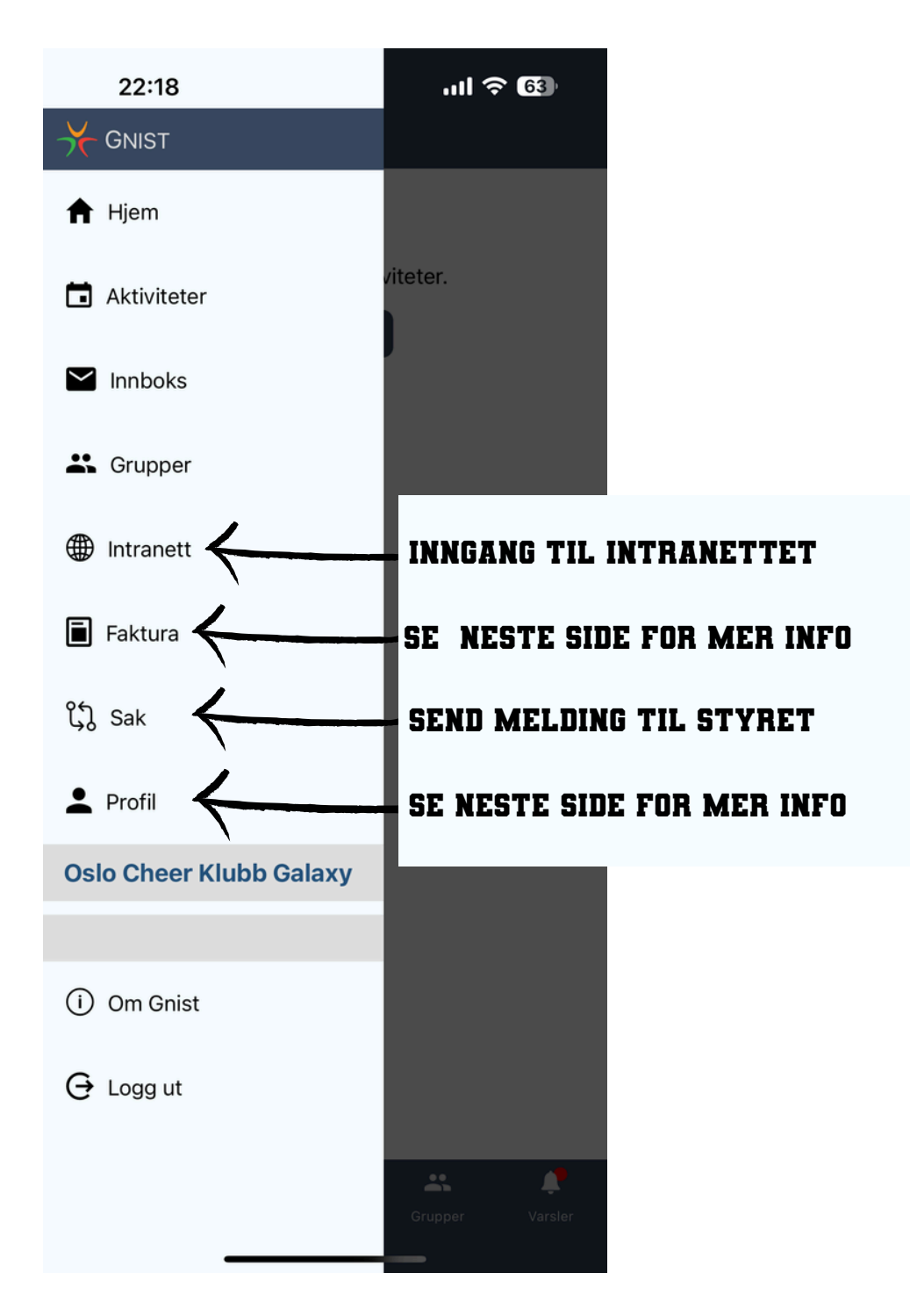

## FAKTURA

## <u>FAKTURAMOTTAKER</u> FÅR FAKTURA OPP HER VED UTSENDELSE

| 08:22                                  |                         | all 🗢 🖿    |                 |
|----------------------------------------|-------------------------|------------|-----------------|
| ≡                                      | Hjem                    |            |                 |
| Faktura                                | <del>\</del>            | _          | MOTTATT FAKTURA |
| Aktuelle aktivitet                     | er                      | Vis alle > |                 |
| 19:00<br>4. sep                        |                         |            |                 |
| 20:00<br>4. sep                        |                         |            |                 |
| 16:30<br>I går                         |                         |            |                 |
| 16:30 Frydenberghall<br>I går Oslo Che | en<br>eer Klubb Galaxy  |            |                 |
| 16:30 Frydenberghall<br>I går Oslo Cł  | en<br>heer Klubb Galaxy |            |                 |
|                                        |                         |            |                 |
|                                        |                         |            |                 |

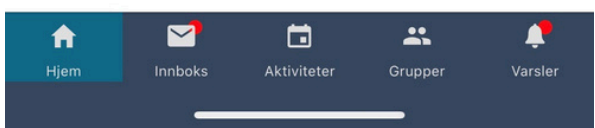

## PROFIL

## HER KAN DU ENKELT SJEKKE OG ENDRE INFORMASJONEN VI HAR PÅ DEG

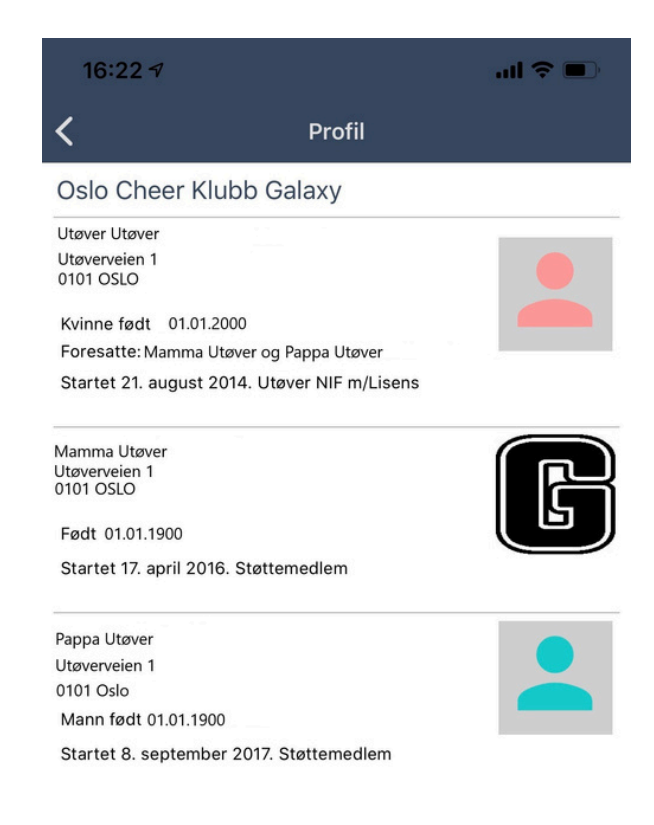

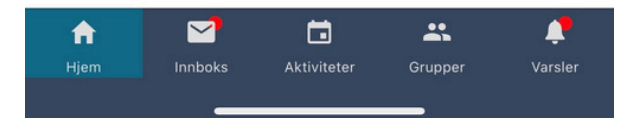

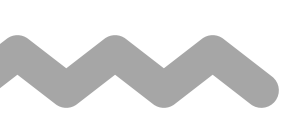

# PÅMELDING MINI OG PEEWEE

SENDES BÅDE SOM SMS OG MAIL

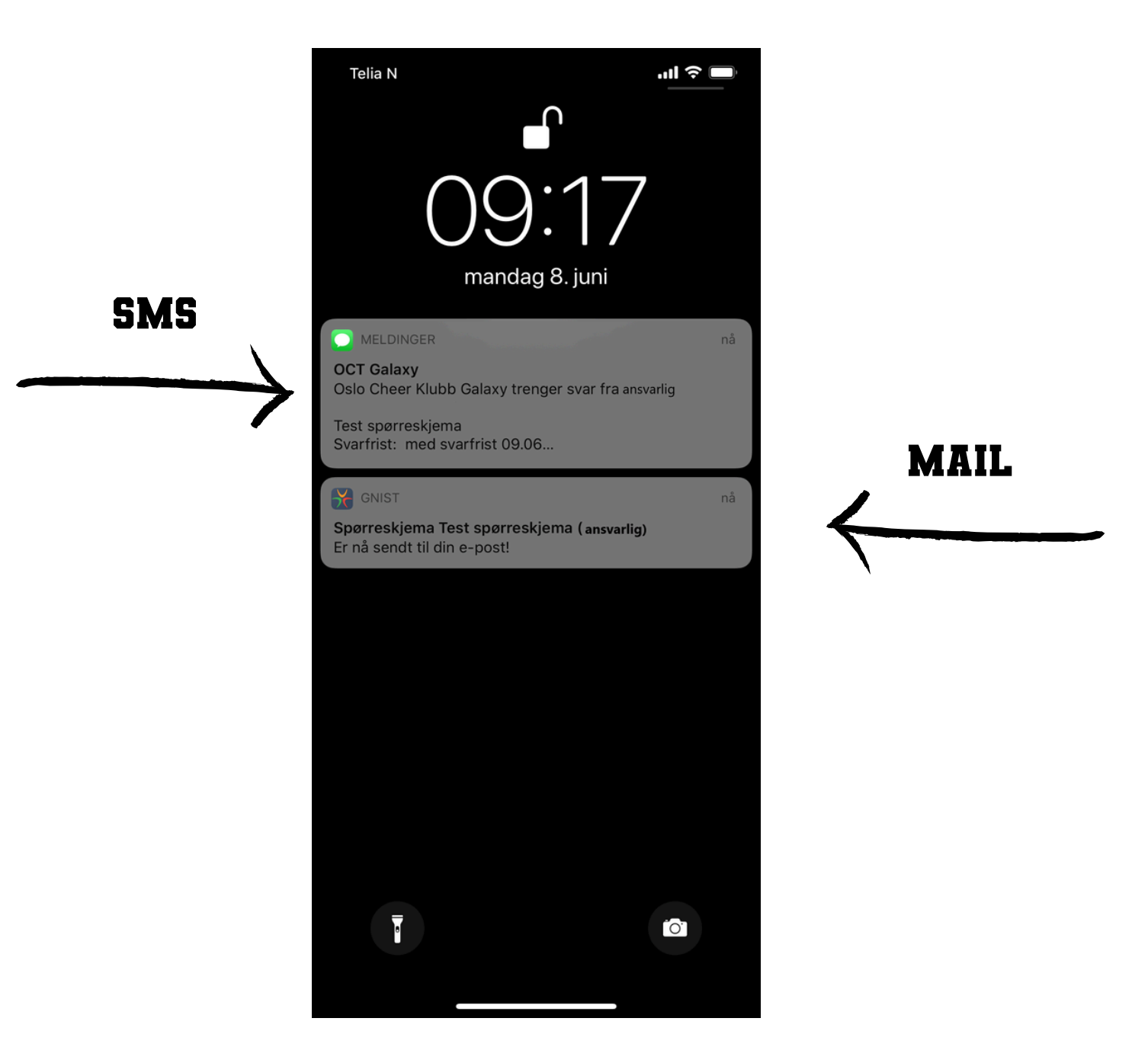

**S 18** 

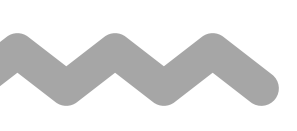

## LINK PÅ MAIL/SMS VIDERESENDES TIL AKTUELT SKJEMA

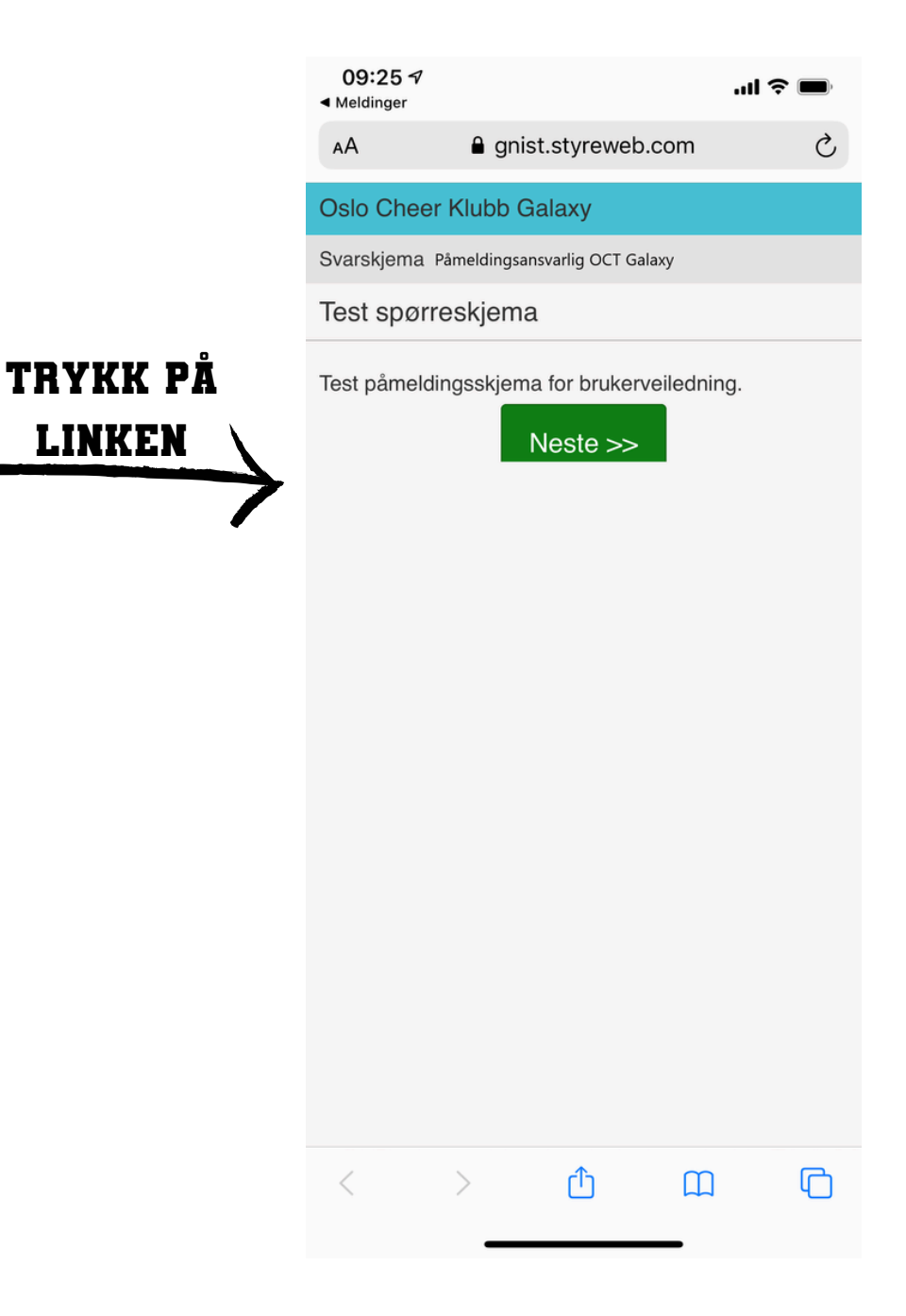

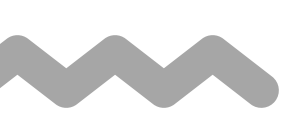

## KAN/KAN IKKE DELTA NB! PÅMELDING ER BINDENDE

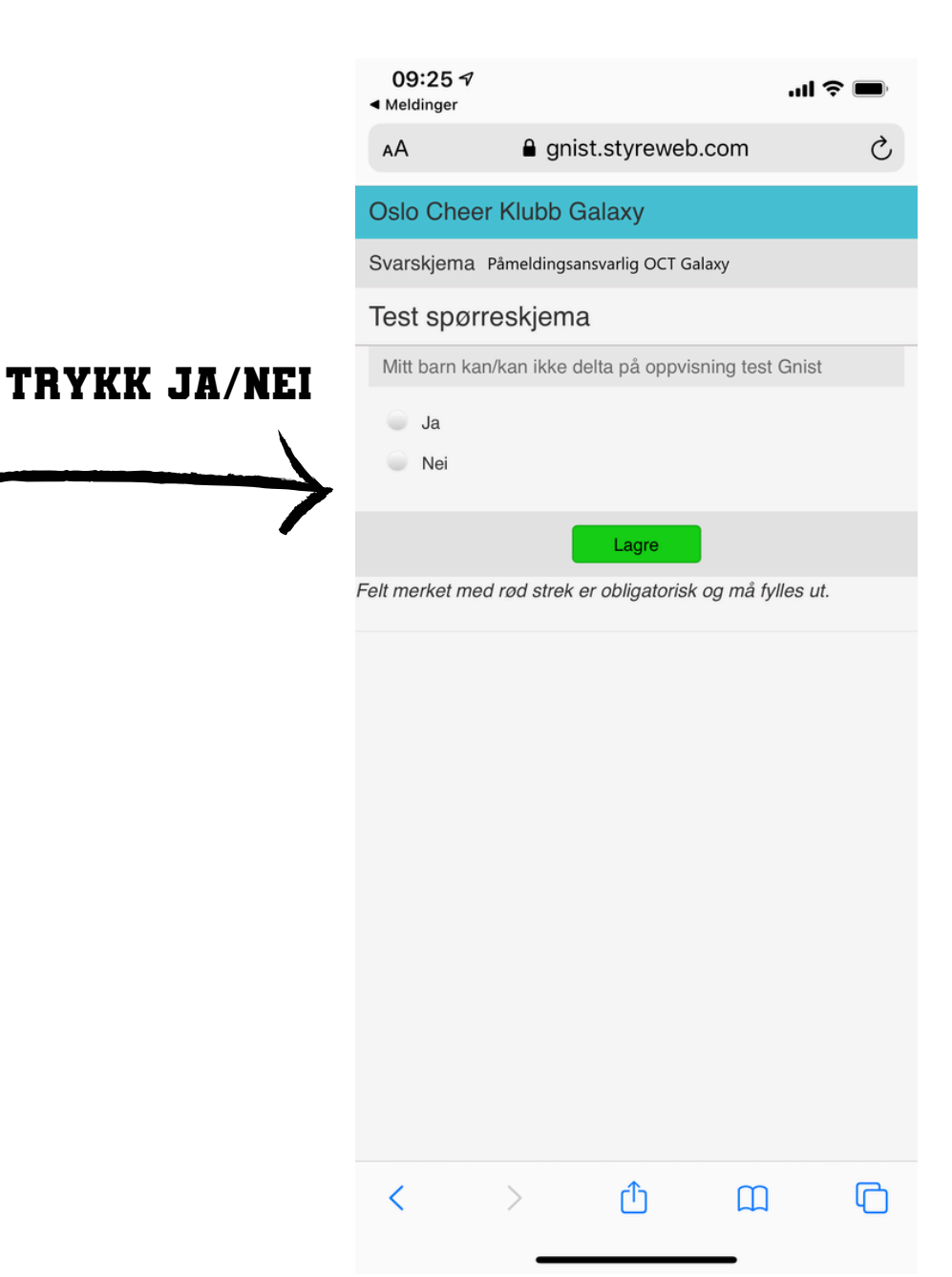

S 20